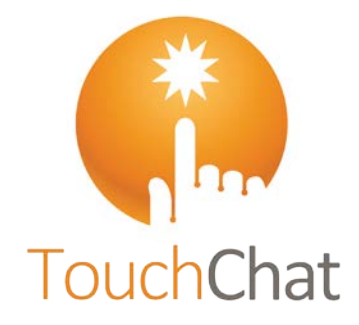

TouchChat<sup>®</sup> TouchChat<sup>®</sup> HD Quick Reference Guide TouchChat<sup>®</sup> TouchChat HD<sup>®</sup> Referencia Rápida

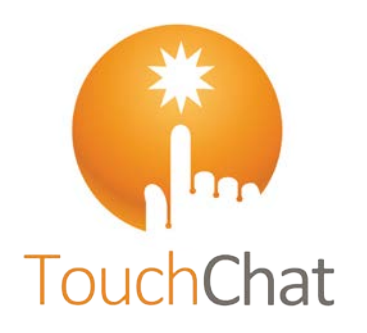

www.touchchatapp.com

10084 Version 2.8 / Versión 2.8

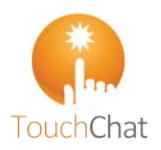

## TouchChat<sup>®</sup> / TouchChat<sup>®</sup> HD Quick Reference Guide

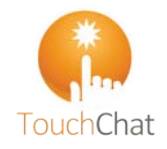

## Loading a Vocabulary File

#### 1. Tap Vocab > Choose New Vocab.

- 2. A page will display a list of the available vocabulary files. Scroll down to see them all.
- 3. Select the vocabulary file you want to load.
- 4. Once loaded, explore the pages and button organization by choosing the buttons.

Note: If you plan to customize a vocabulary file, you must first make a copy of it. Proceed to "Copying a Vocabulary File for Modification".

## Copying a Vocabulary File for Modification

To modify a vocabulary, make a copy of it and edit the copy. This keeps the original file in place in case it is needed later.

- 1. Tap Vocab > Choose New Vocab.
- 2. Tap Menu > Copy a Vocab.
- 3. Tap the vocabulary file to copy.
- 4. Give the file a new name and description.
- 5. Tap Save.
- 6. Tap the new file name to open the file.

## **Deleting a Customized Vocabulary File**

- 1. Tap Vocab > Choose New Vocab.
- Tap Edit. The delete icon 
  will appear to the left of each padlock image.
- Tap to the left of the vocabulary you want to delete.
  "Rename" and "Delete" buttons will appear.
- 4. Tap **Delete** to delete the file.
- 5. Tap Done.

## **Turning Edit Mode On**

- 1. Go to the page that displays the button you want to edit.
- 2. Choose Menu > Edit Page.
- 3. The page is now in Edit Mode.

## Blocking and Restoring Access to the Editing Menus

There may be times when you need to block access to the Editing menus by requiring a password.

To password-protect the Editing menus:

- 1. In TouchChat, choose Menu > Settings.
- 2. Under "Editing", turn Use Menu Passcode on.
- 3. Tap in the Passcode field, enter your password, and tap Done.

## To remove password protection from the Editing menus:

- 1. Tap **Menu** or **Vocab** to display a password prompt.
- 2. Enter your password and turn Use Menu Passcode off.
- 3. Tap in the Passcode field and use <sup>™</sup> to remove the password.
- 4. Tap **Done** on the keyboard, and tap **Done** in Settings.

## **Renaming a Page**

- 1. Tap Menu > Edit Page.
- 2. Tap Menu > Edit Page Layout.
- 3. In the area below Page Name, tap, then backspace to erase the name, and then type the new name.
- 4. Tap **Save**.

## **Duplicating a Page**

- 1. Tap Menu > Edit Page.
- 2. Tap Menu > Import/Copy Pages.
- Tap Duplicate This Page. A copy of the page, followed by "(Copy)" will appear in the list of pages in this vocabulary.
   Tap Done.

## **Creating a New Page**

- 1. Tap Menu > Edit Page.
- 2. Tap Menu > Add New Page.
- 3. Name the page to represent its content.
- 4. Choose the number of rows and columns, the background color, and an image (optional).
- 5. Tap Save.

Next, create a button to navigate to and from this page.

## Creating a Button to Link to Your New Page

- 1. Tap Menu > Load Another Page.
- 2. Choose the file and page you want to link and tap **Done**.
- 3. Tap the button you want to link to your new page.
- 4. Tap Edit This Button.
- 5. Give the button a label and, if needed, an icon and make any style changes you want.
- 6. Scroll down to the Button Actions area and tap Add.
- 7. Tap **Navigate** and tap your new page.
- 8. Tap an animation or No Animation.

 If you don't want this button to speak, remove the Speech Message action: tap the Edit button, , Delete, and Done.
 Tap Save.

## Adding a "Home" Button to Your New Page

Use this procedure if you have a Home button on other pages and want to use the same button on your new page.

- 1. Tap a location on your new page to add the Home button.
- 2. Tap Copy Existing Button. A list of pages opens.
- 3. From the list, tap a page that has a Home button to copy. A list of buttons on that page opens.
- 4. From the list, tap the **Home** button. A copy of the Home button should now appear on your new page.

## Creating a Button to Navigate Back or Home

- 1. Tap the location where you want the button.
- 2. Tap Edit This Button or Create New Button.
- 3. Give the button a label and/or an icon and make any style changes you want.
- 4. Scroll down to the Button Actions area and tap Add.
- 5. Tap either Navigate Back or Navigate to Home.
- 6. Tap an animation or tap **No Animation**.
- If you don't want this button to speak, remove the Speech Message action: Tap Edit, tap –, and tap Delete.
- 8. Tap Save.

## **Copying and Pasting a Button**

Sometimes it's faster to copy an existing button than to create a new one.

- 1. Tap Menu > Edit Page.
- 2. Tap the button you want to copy.
- 3. Tap Copy Button.
- 4. Tap **Done**.
- 5. Go to the page where you want to add the copied button.
- 6. Once there, tap **Menu** > **Edit Page**.
- 7. Tap the location you want to copy the button to.
- 8. Tap **Paste Button**. The button you copied will appear in that location.
- 9. Tap Done.

## **Changing a Button Style**

- 1. Tap Menu > Edit Page.
- 2. Tap the button you want to modify.
- 3. Tap Edit This Button.
- 4. You can change the button's background color, font, and other options that are associated with the button.
- 5. Tap **Save**.

## Copying and Pasting a Button Style

"Button Style" refers to the background color and the font size and options that are associated with a button. There are times when it might be faster to copy and paste a button's style from an existing button than editing each of the style items on a new button.

- 1. Tap Menu > Edit Page.
- 2. Tap the button whose style you want to copy.
- 3. Tap Copy Button.
- 4. Tap Done.
- 5. Go to the page where you want to paste the button style.
- 6. Once there, tap Menu > Edit Page.
- 7. Tap the button you want to paste the style to.
- 8. Tap Paste Button Style. The button displays the pasted style.
- 9. Tap Done.

#### **Changing a Button Action**

- 1. Tap Menu > Edit Page.
- 2. Tap the button you want to modify.
- 3. Tap Edit This Button.
- 4. Scroll down to the Button Actions section.
- 5. Do either of the following:
  - Tap the existing action to list available actions. Select the action you want. It will replace the previous action.
  - Tap **Add** and select the action you want from the list of available actions. Then remove the old action.

#### **Rearranging a Button's Actions**

- 1. Select the **Edit** button above the actions.
- 2. Touch and hold the gray bars to the right of an action and drag the action into the correct position.
- 3. When you are finished, tap **Done**.

#### Storing Text on a Button

- 1. Go to the page that includes the button on which you want to store text.
- 2. Tap Menu > Edit Page.
- 3. Tap the button on which you want to store text.
- 4. Tap Edit This Button.

TouchChat Quick Reference Guide

5. Name the button, and optionally create a message and modify the style.

- 6. Scroll down to the Button Actions section and tap **Add**.
- 7. Scroll down and tap **Store Text to Button**. The action will be displayed in the Button Actions section.
- 8. Tap **Save** and tap **Done**.

## **Resizing a Button**

- 1. Tap Menu > Edit Page.
- 2. Tap the button you want to resize.
- 3. Tap Change Button Size.
- 4. Select the number of rows and columns you want.
- 5. Tap Save.

## **Hiding a Button**

- 1. Tap Menu > Edit Page.
- 2. Tap the button you want to hide and tap Edit This Button.
- 3. Turn Visible off.
- 4. Tap Save and Done.

#### **Hiding Multiple Buttons at Once**

- 1. Tap Menu > Edit Page.
- 2. Tap Menu > Hide Mode.
- 3. Tap the buttons you want to hide or show.
- 4. Tap Menu > Normal Mode.

#### Adding a Picture to a Button from the Image Library

- 1. Tap Menu > Edit Page.
- 2. Tap the button and tap Edit This Button.
- 3. Tap Import Image.
- 4. Tap Image Library.
- 5. Tap Camera Roll or another available library.
- 6. Find the picture and tap it.
- 7. Tap **Use** and give the button an appropriate label.
- 8. Tap Save and tap Done.

#### Using the Device Camera to Take a Picture for a Button

- 1. Tap the button and tap Edit This Button.
- 2. Tap Import Image.
- 3. Tap Camera.
- 4. Take your picture by pressing the camera icon.
- 5. Tap **Use Photo** and give the button an appropriate label.
- 6. Tap Save and tap Done.

#### Changing Text Size or Number of Lines in the SDB

- 1. Tap Menu > Settings.
- 2. Scroll to the Speech Display Bar section.
- 3. Do either of the following:
  - Under Font Size, choose a larger font.
  - Under Number of Lines, select the number of lines of text you want to appear in the Speech Display Bar.

Visit the TouchChat Knowledge Base at http://www.touchchatapp.com/support/articles · Contact support at support@touchchatapp.com

## Backing up a Customized Vocabulary File using iTunes<sup>®</sup>

It's a good idea to keep a copy of all custom files on a computer for safekeeping.

- 1. Connect your device to a computer using a USB cable.
- 2. Open iTunes on the computer.
- 3. In TouchChat, tap Vocab > Choose New Vocab.
- 4. Tap Menu > Import/Export Vocab > Export to iTunes.
- 5. Select the vocabulary file to export and select Save.
- In iTunes on the computer, click the small device icon in the upper left portion of the window.
- 7. In the window that opens, click File Sharing on the left.
- 8. In the Apps column, select the **TouchChat** app.
- 9. From the column under **TouchChat Documents**, select the vocabulary file you are exporting.
- 10. Click **Save** on the bottom right. A Save window will open.
- 11. Navigate to the folder in which you want to save the file and click **Select Folder**.
- 12. Click **Done** and exit from iTunes.

# Backing up a Customized Vocabulary File using AirDrop<sup>°</sup>, Dropbox<sup>°</sup>, Google Drive<sup>™</sup>, or Email

- 1. In TouchChat, tap **Vocab** > **Choose New Vocab**.
- 2. Tap Menu > Import/Export Vocab > Export and Share.
- 3. Select the vocabulary file you want to export.
- 4. Tap **Done** and select the method to share the file.
  - AirDrop: Bluetooth<sup>®</sup> and Wi-Fi<sup>®</sup> must be active. You will see the nearby devices that have AirDrop on and can accept your file. Choose the device you want.
  - Dropbox: Requires a Dropbox account. Wi-Fi must be active or you must have the Dropbox app on your device.
  - **Google Drive:** Requires Google Drive set up on the device and access to Wi-Fi.

When an update is available, the App Store<sup>®</sup> icon will appear

5. Enter the Apple<sup>®</sup> ID that you used to purchase TouchChat

Note: If you have iTunes version 12.6 or older, you can also

update TouchChat with the device connected to a computer

running iTunes. See the TouchChat User's Guide for details.

iTunes. If you do, you will not be able to update TouchChat.

2

*Important!* If you have a dedicated device, do not update

with a number on the right-hand corner of the icon.

2. Tap on **Updates** on the bottom right of the screen.

previously. The update will start downloading.

1. With Wi-Fi turned on, tap the App Store icon.

3. TouchChat will be listed under Updates.

4. Tap Update to the right of TouchChat.

• Email: Requires an email account set up on the device and access to Wi-Fi.

#### Updating TouchChat

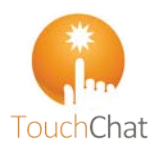

## TouchChat<sup>®</sup> / TouchChat<sup>®</sup> HD Referencia Rápida

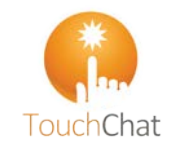

#### Descargando un archivo de vocabulario

- 1. Toque Vocabulario. Verá la opción para escoger un archivo de vocabulario nuevo.
- Toque la opción de Escoger un vocabulario nuevo. Aparecerá una página con los archivos de vocabulario disponibles. Deslícese hacia abajo para verlos todos.
- 3. Seleccione el archivo de vocabulario que desea cargar.
- Una vez haya descargado un archivo de vocabulario, explore las páginas y los botones. Aquellos botones con flechas redirigen a otras páginas.

#### Copiando un archivo de vocabulario

Para personalizar un archivo de vocabulario, tendrá primero que hacer una copia del archivo original. Luego de hacer una copia, podrá editarla. Esto mantendrá los archivos originales en su lugar por si luego son necesarios.

- 1. Toque Vocabulario y Escoger un vocabulario nuevo.
- 2. Toque Menú y Copiar un archivo de vocabulario.
- 3. Escoja el archivo que desea copiar.
- 4. Ingrese un nombre y una descripción para el archivo nuevo.
- 5. Toque Guardar.
- 6. Toque el archivo nuevo para abrirlo.

#### Borrando un archivo de vocabulario

- 1. Toque Vocabulario > Escoger archivo de vocabulario nuevo.
- 2. Toque **Editar**. Aparecerá el símbolo de borrar 😑 a la izquierda de los candados.
- 3. Toque el símbolo de borrar 😑. Verá un botón de "Eliminar".
- 4. Toque Eliminar y toque OK.

#### Activando el Modo de edición

- 1. Vaya a la página donde desea editar el botón.
- 2. Toque Menú.
- 3. Toque Editar página.

TouchChat: Referencia Rápida

4. La página está en Modo de edición.

#### Bloqueando acceso a los menús de edición

En ocasiones, puede querer bloquear acceso a los menús de edición. Para hacer esto, puede activar la opción de **Usar código de acceso para el menú**. Al activar esta opción, únicamente podrá acceder a las opciones de menú y el archivo de vocabulario al ingresar una contraseña.

- 1. En el TouchChat, toque Menú y Preferencias.
- 2. Active la opción de Usar código de acceso para el menú.
- 3. Toque el campo de **Código de acceso**, ingrese una contraseña y toque **OK**.

#### Para quitar el código de los menús de edición:

- 1. Toque Menú o Vocabulario. Ingrese su contraseña.
- 2. Desactive la opción de Usar código de acceso para el menú.
- Toque el campo de Código de acceso. Use la tecla I para quitar la contraseña.
- 4. Toque OK.

#### Renombrando una página

- 1. Toque Menú y Editar página.
- 2. Toque Menú y Editar el diseño de la página.
- 3. En el área bajo "nombre de página", seleccione y borre el nombre existente e ingrese el nombre deseado.
- 4. Toque Guardar.

#### Duplicando una página

- 1. Toque Menú y Editar página.
- 2. Toque Menú y Importar/Copiar páginas.
- Toque Duplicar esta página. Aparecerá un duplicado de la página entre la lista de páginas dentro del vocabulario.
- 4. Toque OK.

#### Creando una página nueva

- 1. Toque Menú y Editar página.
- 2. Toque Menú y Añadir página nueva.
- 3. Ingrese un nombre para la página.
- 4. Seleccione la cantidad de filas y columnas.
- 5. Escoja un color para el trasfondo.
- 6. Seleccione una imagen si desea.
- 7. Toque **Guardar**. Aparecerá una página nueva con botones en blanco.
- 8. Comience a crear los botones deseados en esta página.
- 9. Toque **OK** cuando haya terminado.

#### Creando un botón que enlace a una página

- 1. Toque Menú y Editar página.
- 2. Toque el botón que enlazará a la próxima página.
- 3. Escoja Editar este botón.
- 4. Ingrese una etiqueta y mensaje. Puede añadir un símbolo si desea.

10084es Versión 2.8

- 5. Bajo las funciones del botón, toque Añadir.
- 6. Seleccione Navegar.
- 7. Seleccione la página a la cual navegará.
- 8. Toque una animación o toque Ninguna animación.
- 9. Toque Guardar.

#### Creando un botón de navegación

- 1. Toque Menú y Editar página.
- 2. Toque el botón que redirigirá a otra página.
- 3. Escoja Editar este botón.
- 4. Ingrese una etiqueta y mensaje. Puede añadir un símbolo si desea.
- 5. Bajo las funciones del botón, toque Añadir.
- 6. Seleccione Regresar o Navegar a página principal.
- 7. Seleccione la página a la cual navegará.
- 8. Toque una animación o toque Ninguna animación.
- 9. Toque Guardar.

#### Copiando y pegando un botón

- 1. Toque Menú y Editar página.
- 2. Seleccione el botón que desea copiar.
- 3. Toque Copiar botón.
- 4. Toque OK.
- 5. Vaya a la página donde desea añadir el botón copiado.
- 6. Toque Menú y Editar página.
- 7. Seleccione la ubicación deseada.
- 8. Toque Pegar botón. El botón que copió aparecerá en esa ubicación.
- 9. Toque OK.

#### Cambiando el estilo de un botón

- 1. Toque Menú y Editar página.
- 2. Toque el botón que desea editar.
- 3. Toque Editar este botón.
- 4. En la ventana para editar el botón, deslícese al área que quiere editar.
- 5. Edite la fuente, su tamaño, color o el margen según desee.
- 6. Toque Guardar.

#### Copiando y pegando el estilo de un botón

El estilo de un botón se refiere al color de su trasfondo, el tamaño de la fuente y algunas otras opciones de apariencia asociadas al mismo. A veces es más fácil copiar y pegar el estilo de un botón partiendo de uno previo en lugar de editar cada opción de estilo individualmente.

Seleccione Pegar estilo solamente para cambiar únicamente el

20181030

1. Toque Menú y seleccione Editar página.

6. Toque Menú y seleccione Editar página.

7. Toque el botón al cual va a "pegar" el estilo.

- 2. Escoja el botón que desea copiar.
- 3. Seleccione **Copiar botón**.

estilo de un botón.

4. Seleccione OK.

9. Seleccione OK.

8.

5. Vaya a la página a la cual desea añadir el botón copiado.

#### Cambiando la función de un botón

- 1. Toque Menú y Editar página.
- 2. Toque el botón que desea editar.
- 3. Toque Editar este botón.
- 4. En la ventana para editar el botón, deslícese a la sección de funciones del botón.
- 5. Realice uno de los siguientes:
  - Toque una función y cambiarla a una función distinta.
  - Toque Añadir, seleccione la función deseada y eliminar la función anterior.

#### Cambiando el orden de una función

- 1. Toque Menú y Editar página.
- 2. Toque el botón que desea editar.
- 3. Toque Editar este botón.
- 4. En la sección de Funciones del botón, toque Editar.
- 5. Toque y sostenga las barras grises que verá a la derecha de cada función y arrástrela a la posición deseada.
- 6. Toque **OK**.
- 7. Toque Guardar y OK.

#### Almacenando texto en un botón

- 1. Toque Menú y Editar página.
- 2. Toque el botón donde desea almacenar texto.
- 3. Toque Editar este botón.
- 4. Ingrese un nombre para el botón y, si desea, cree un mensaje y modifique el estilo.
- 5. Deslícese hacia abajo a la sección de Funciones del botón y toque Añadir.
- 6. Seleccione **Almacenar texto en botón**. La función se mostrará en la sección Funciones del botón.
- 7. Toque Guardar y OK.

## Cambiando el tamaño de un botón

- 1. Toque Menú y Editar página.
- 2. Toque el botón que desea editar.
- 3. Toque Cambiar tamaño del botón.
- 4. Seleccione la cantidad de filas y columnas para cubrir el área del mensaje que quiera.
- 5. Toque Guardar.

#### Escondiendo un botón

- 1. Toque Menú y Editar página.
- 2. Seleccione el botón a esconder.
- 3. Toque Editar este botón.
- 4. Desactive la opción de Visible.
- 5. Toque Guardar y OK.

## Añadiendo un símbolo de la biblioteca a un botón

- 1. Toque Menú y Editar página.
- 2. Toque el botón que desee editar.
- 3. Toque Editar este botón.

TouchChat: Referencia Rápida

- 4. En la ventana para Editar botón, toque Seleccione imagen.
- 5. Seleccione una biblioteca y la categoría.
- 6. Seleccione la imagen deseada.
- 7. Toque Guardar y OK.

## Usando la cámara para añadir una foto a un botón

- 1. En la ventana para editar el botón, toque Importar imagen.
- 2. Toque Cámara.
- 3. Toque el símbolo de la cámara para tomar la foto.
- 4. Toque Usar foto.
- 5. Toque Guardar y OK.

#### Escogiendo un teclado nuevo

- 1. Toque Menú y Editar página.
- 2. Toque Menú y Importar/Copiar página.
- 3. Toque Importar otra página.
- 4. Toque el archivo de vocabulario que tiene el teclado deseado y seleccione la página que desea importar.
- 5. Toque Importar.
- Edite el botón original del teclado, y configúrelo para que navegue a la nueva página de teclado.
- 7. Edite el botón de enlace para que navegue a la página nueva.

## Añadiendo un gesto a una página

- 1. Toque Menú y Editar página.
- 2. Toque Menú y Editar gestos.
- 3. Toque el símbolo de suma +.
- 4. Añada una etiqueta y un mensaje.
- Toque el tipo de gesto y seleccione el tipo de gesto deseado. Aparecerá una marca junto al gesto seleccionado.
- Toque una función para al gesto, o toque Añadir para añadir una función.
- Para añadir gestos a todo el archivo de vocabulario simultáneamente, seleccione la opción de Aplicar a todas las páginas.

*Nota*: Para borrar la función de un gesto, toque **Editar** y seleccione la función que desea borrar. Verá el símbolo de borrar **O** frente a la función. Toque este símbolo **O** para eliminar la función.

8. Toque Guardar y OK.

# Haciendo una copia de un archivo de vocabulario usando iTunes

Siempre es buena idea mantener copias de todo archivo personalizado en una computadora por si acaso. Recomendamos usar una conexión alámbrica a la computadora para asegurar que las copias sean consistentes.

- 1. Conecte el equipo a la computadora.
- 2. Abra iTunes en la computadora.
- 3. En el TouchChat, seleccione Vocabulario y Escoger un vocabulario nuevo.
- 4. Seleccione Menú, Importar/Exportar y Exportar a iTunes.

- 5. Seleccione el archivo de vocabulario que desea exportar del menú emergente y toque **Grabar**.
- 6. En iTunes en la computadora, toque el símbolo de equipo en la sección superior izquierda de la ventana.
- 7. En la ventana emergente, toque File Sharing (compartir archivos) en la izquierda.
- 8. En la columna de aplicaciones, toque la aplicación de **TouchChat**.
- 9. En la columna de **TouchChat Documents**, seleccione el archivo de vocabulario que está exportando.
- 10. Toque **Save** (grabar) en la parte inferior derecha. Aparecerá una ventana para grabar.
- 11. Navegue a la carpeta donde desea grabar el archivo y toque **Select Folder** (seleccionar carpeta).
- 12. Toque Done (OK) y luego salga de iTunes.

## Haciendo una copia de seguridad usando AirDrop<sup>®</sup>, Dropbox<sup>®</sup>, Google Drive<sup>™</sup> o Email

- 1. En el TouchChat, seleccione Vocabulario y Escoger un vocabulario nuevo.
- 2. Seleccione Menú y Importar/Exportar.
- 3. Seleccione Exportar y compartir.
- 4. Seleccione el archivo de vocabulario que desea exportar.
- 5. Seleccione **OK** y luego el método que quiere usar para compartir el archivo.
  - AirDrop: Bluetooth<sup>®</sup> y Wi-Fi<sup>®</sup> deben estar encendidos. Aparecerán los equipos cercanos con AirDrop activado que pueden aceptar el archivo. Seleccione el equipo deseado.
  - **Dropbox:** Requiere una cuenta Dropbox. Wi-Fi debe estar encendido o debe tener la aplicación de Dropbox en su equipo.
  - **Google Drive:** Requiere Google Drive configurada en su equipo y acceso a Wi-Fi.
  - Email: Requiere una cuenta de e-mail configurada en su equipo y acceso a Wi-Fi.

## Actualizando el programa TouchChat

Cuando haya una actualización disponible, aparecerá un número en la esquina derecha del símbolo de la App Store<sup>\*</sup>.

- 1. Con Wi-Fi activado, toque el símbolo del App Store.
- 2. Toque el botón de **Actualizaciones** a mano derecha inferior en la pantalla.
- 3. TouchChat aparecerá en la lista debajo de Actualizaciones.
- 4. Toque Actualizar a la derecha de TouchChat.

lo haces, no podrás actualizar TouchChat.

5. Ingrese el Apple ID que usó para comprar el TouchChat. Se comenzará a descargar la actualización.

*Nota:* Si tiene iTunes versión 12.6 o anterior, también puede actualizar TouchChat con el dispositivo conectado a una computadora con iTunes. Consulte la Guía del usuario de TouchChat para obtener más información.

*iImportante!* Si tiene un dispositivo dedicado, no actualice iTunes. Si

2